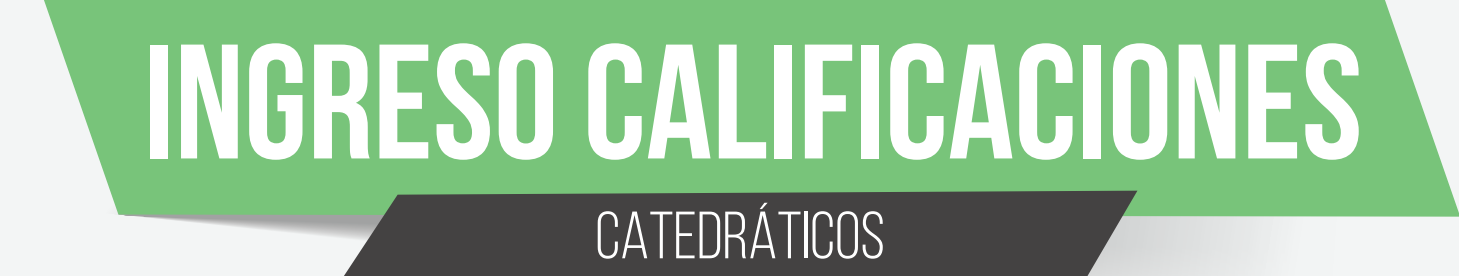

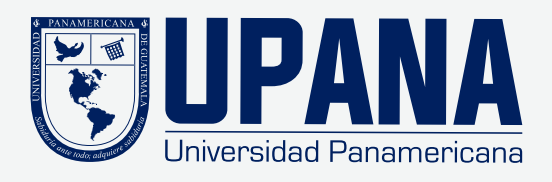

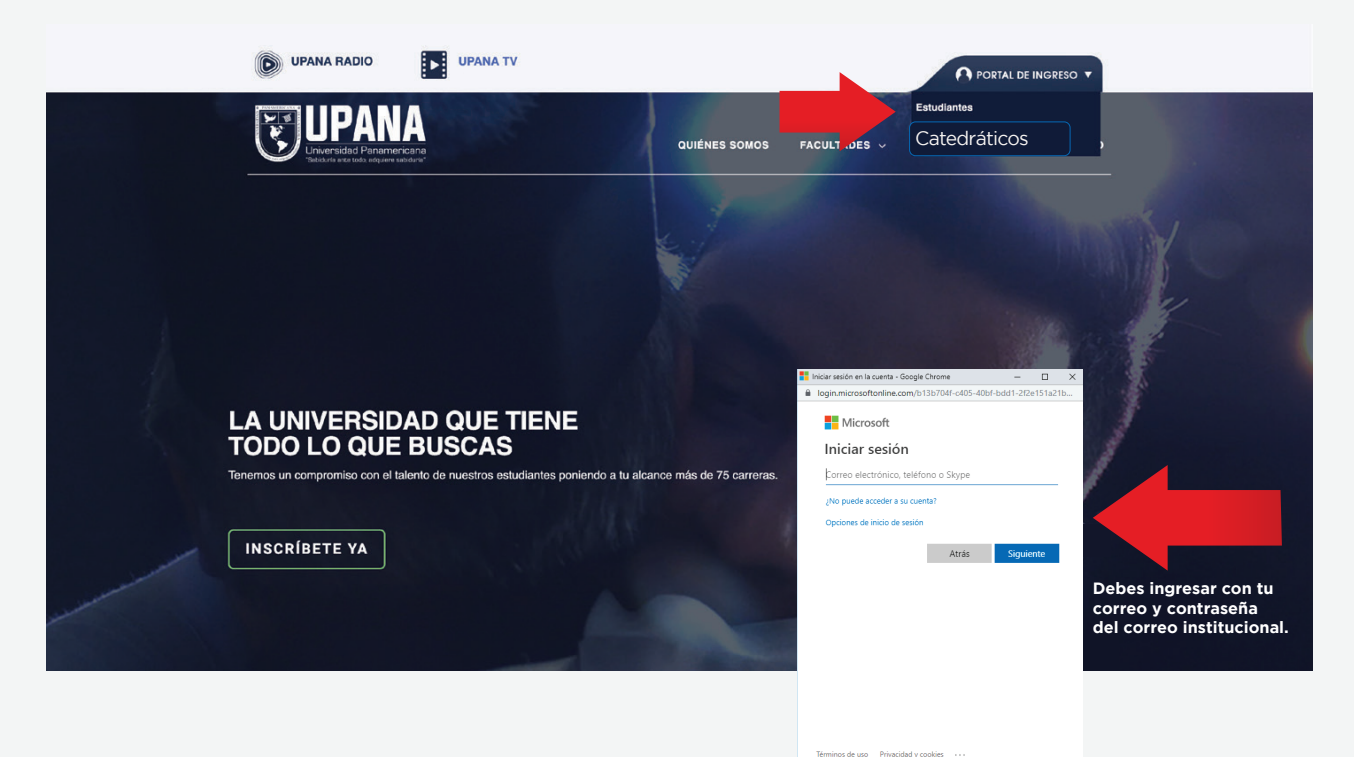

Ingresa a "upana.edu.gt" y haz clic en el Portal de Ingreso/Catedráticos.

Al ingresar al portal de catedráticos, haz clic en el botón "Ingreso de Notas".

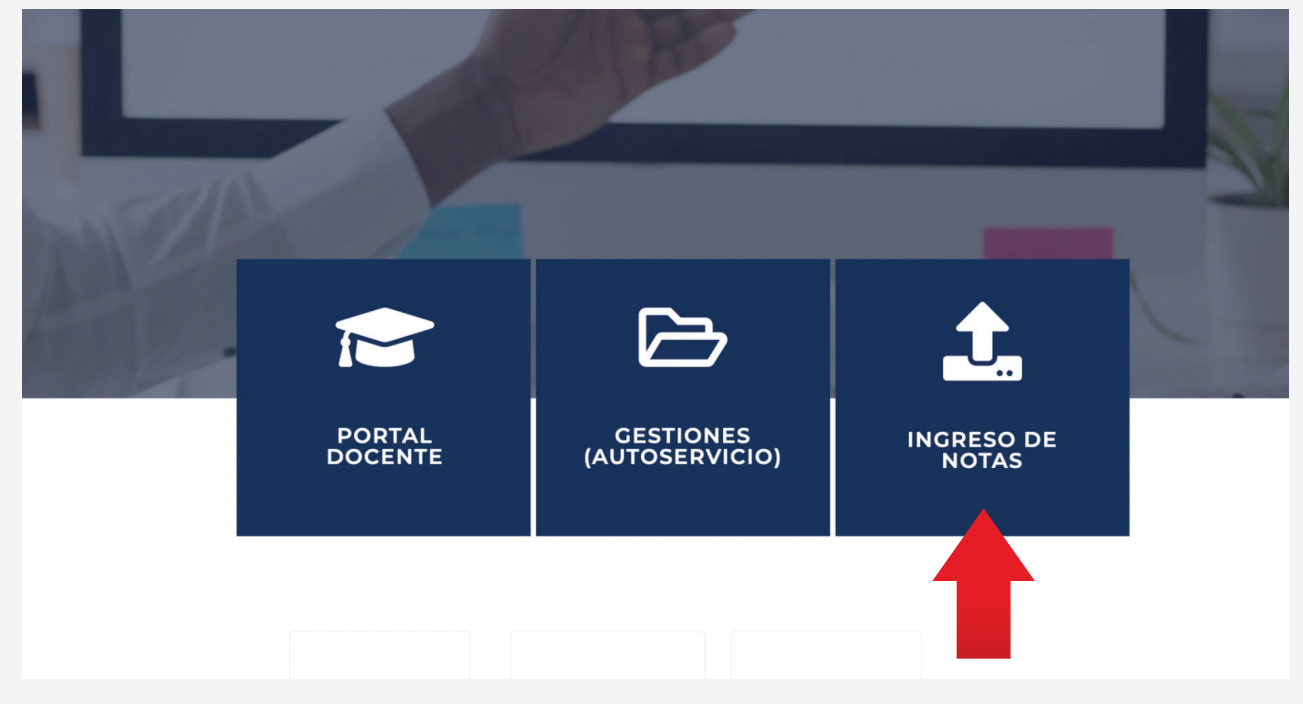

Ingresa el usuario y contraseña que fue enviado a tu correo electrónico institucional.

| ellucian            |                    |         |  |  |  |
|---------------------|--------------------|---------|--|--|--|
|                     |                    |         |  |  |  |
| Acceder a su cuenta |                    |         |  |  |  |
| raborjas            | •••••              | Acceder |  |  |  |
| Ingresa usuario     | Ingresa contraseña |         |  |  |  |
|                     |                    |         |  |  |  |

Si tienes dudas contacta al 1779.

Aparecerán los cursos que estás impartiendo:

| : | ∎ el    | lucia    | n.         |       |             |           |         |            |                   |             |    |         |                                |                                   |
|---|---------|----------|------------|-------|-------------|-----------|---------|------------|-------------------|-------------|----|---------|--------------------------------|-----------------------------------|
| ð | Captura | a de cal | ificacione | s del | docente     | • Ca      | lificad | ciones fir | inales            |             |    |         |                                |                                   |
| 1 | Captura | a de cal | ificacion  | s del | docente     |           |         |            |                   |             |    |         |                                |                                   |
|   | Califi  | acione   | s parciale | 5     | Calificacio | nes final | les     | Libro d    | de calificaciones |             |    |         |                                |                                   |
|   | Mis c   | ursos    |            |       |             |           |         |            |                   |             |    |         |                                |                                   |
|   | Statu   | s de cal | ificación  | \$    | Procesada   |           | 0       | Mate       | eria              | \$<br>Curso | \$ | Sección | \$<br>Título                   | \$<br>Periodo                     |
|   | No      | iniciado |            |       | No iniciad  | 0         |         | MATE       | E - Matemática    | 2005        |    | 2       | Matemática de Cómputo I        | 201962 - 2019 Semestral Periodo 2 |
|   | No      | iniciado |            |       | No iniciad  | 0         |         | MATE       | E - Matemática    | 2020        |    | 2       | Cálculo Diferencial e Integral | 201962 - 2019 Semestral Periodo 2 |
|   |         |          |            |       |             |           |         |            |                   |             |    |         |                                |                                   |
|   |         |          |            |       |             |           |         |            |                   |             |    |         |                                |                                   |
|   |         |          |            |       |             |           |         |            |                   |             |    |         |                                |                                   |
|   |         |          |            |       |             |           |         |            |                   |             |    |         |                                |                                   |
|   |         |          |            |       |             |           |         |            |                   |             |    |         |                                |                                   |

## 1. Haz clic en el botón "Libro de calificaciones".

- 2. Haz clic en el curso que deseas ingresar notas.
- 3. Haz clic en el botón "Componentes" en la parte inferior derecha de la pantalla.

| 👪 ellucian.                                                                    |                                                          |         |          |                         |                                       |
|--------------------------------------------------------------------------------|----------------------------------------------------------|---------|----------|-------------------------|---------------------------------------|
| Captura de calificaciones del docente<br>Captura de calificaciones del docente | e • Libro de calificaciones<br>e Libro de calificaciones |         |          |                         |                                       |
| Mis cursos<br>Status de calificación 🗘 Materia                                 | Curso                                                    | Sección | ≎ Título |                         | Perjodo                               |
| No iniciado MATE                                                               | - Matemática                                             | 2005    | 2        | Matemática de Cómputo I | en 2 ido 2<br>raz zori seme 2 riodo 2 |
|                                                                                |                                                          |         |          |                         |                                       |
|                                                                                |                                                          |         |          |                         | Componentes                           |

## Aparecerán los componentes (parcial, zona y final).

Deberás hacer clic en el **componente** en el que debes ingresar notas y en la parte de abajo aparecerán los estudiantes a los cuales podrás ingresarles la nota:

|                                                                                                    |                                                                                                    |                                                                             |                                                                                                    |              |                               |                                                                                                    |             |                                                                                                    |                                                                                                    | +      | 🗱 💽 Hugo                                                                                                    | Leonel Alinán Soc |
|----------------------------------------------------------------------------------------------------|----------------------------------------------------------------------------------------------------|-----------------------------------------------------------------------------|----------------------------------------------------------------------------------------------------|--------------|-------------------------------|----------------------------------------------------------------------------------------------------|-------------|----------------------------------------------------------------------------------------------------|----------------------------------------------------------------------------------------------------|--------|----------------------------------------------------------------------------------------------------|-------------------|
| Captura de calificaciones de                                                                                                    | el docente                                                                                                    | iciones • Compor                                                            | nentes                                                                                                    |              |                               |                                                                                                    |             |                                                                                                    |                                                                                                    |        |                                                                                                    |                   |
| mponentes                                                                                                    |                                                                                                    |                                                                             |                                                                                                    |              |                               |                                                                                                    |             |                                                                                                    |                                                                                                    |        |                                                                                                    |                   |
| alificaciones parciales Califi                                                                                                    | icaciones finales Libro de cal                                                                                                    | ificaciones                                                                 |                                                                                                    |              |                               |                                                                                                    |             |                                                                                                    | MATE, 2005, 2, Matemática de Cómputo I, 93, 201                                                                                                    | 1962   |                                                                                                    |                   |
| fatemática de Cómputo I - Co                                                                                                    | mponentes                                                                                                    |                                                                             |                                                                                                    |              |                               |                                                                                                    |             |                                                                                                    |                                                                                                    |        | Buscar                                                                                                    | ٩                 |
| lombre                                                                                                    | C Descripción                                                                                                    | O Peso                                                                      | Escala de calificación                                                                                                    |              | -                             | 🗘 Debe aprobar 😋                                                                                                    | Incluido en | Calificaciones restantes                                                                                                    | Fecha de vencimiento                                                                                                    |        |                                                                                                    |                   |
| 1                                                                                                    | Parcial                                                                                                    | 25                                                                          | GENLCPFTC                                                                                                    |              |                               | No                                                                                                    | Parcial     | 9                                                                                                    |                                                                                                    |        |                                                                                                    |                   |
| 2                                                                                                    | Zona                                                                                                    | 50                                                                          | GENLCPFTC                                                                                                    |              |                               | No                                                                                                    | Final       | 9                                                                                                    |                                                                                                    |        |                                                                                                    |                   |
| 3                                                                                                    | Final                                                                                                    | 25                                                                          | GENLCPFTC                                                                                                    |              |                               | No                                                                                                    | Final       | 9                                                                                                    |                                                                                                    |        |                                                                                                    |                   |
| Registros encontrados: 3                                                                                                    |                                                                                                    |                                                                             |                                                                                                    |              |                               |                                                                                                    |             |                                                                                                    |                                                                                                    |        |                                                                                                    |                   |
| la anna an 110 anna an da                                                                                                    |                                                                                                    |                                                                             |                                                                                                    |              | A                             |                                                                                                    |             |                                                                                                    |                                                                                                    | R (    | lagna 1 de 1 🔉 🔅                                                                                                    | Por pigna 10 🔹    |
| Ingresar calificaciones de                                                                                                    | componente                                                                                                    | A Rustala                                                                   |                                                                                                    |              | . • •                         | 0 Facha da antís                                                                                                    |             | <ul> <li>Fach de setamble</li> </ul>                                                                                                    | Estimación 🗸                                                                                                    | K C    | napra 1 de 1 > (;                                                                                                    | Per página 10 v   |
| Ingresar calificaciones de<br>Nombre de alumno                                                                                                    | componente<br>C ID                                                                                                    | ⊖ Puntaje                                                                   | C De C Porcentaje                                                                                                    | Calificación | <ul> <li>Procesada</li> </ul> | Fecha de envío<br>29/08/2019                                                                                                    | 8           | C Fecha de extensión                                                                                                    | Estimación v<br>C Razón de cambio de calificación<br>I ummo por tocorte: offi v                                                                                                    | R Corr | ragna 1 de 1 > (<br>car<br>entario                                                                                                    | ) Por págna 30 v  |
| Ingresar calificaciones de<br>Nombre de alumno<br><u>Contreras, Gladys T.</u><br>Garcia-Salas, Michelle                                                                                                    | Componente                                                                                                    | <ul> <li>Puntaje</li> <li>78</li> <li>100</li> </ul>                        | C De C Porcentaje                                                                                                    | Calificación | Procesada                     | <ul> <li>Fecha de envío</li> <li>29/08/2019</li> <li>29/08/2019</li> </ul>                                                                                                    |             | Fecha de extensión     Ca                                                                                                    | Estimación v<br>Ratón de catilitación<br>Impres por Decres - OL v<br>Impres por Decres - OL v                                                                                                    | K C    | ragna 1 de 1 > (<br>car<br>entario                                                                                                    | Por página 10 v   |
| Ingresar calificaciones de<br>Nombre de alumno<br>Contreras: Gladys T.<br>Garcia-Salas, Michelle<br>Granados, Walfred                                                                                                    | Componente<br>C ID<br>000081140<br>000080739<br>00008069                                                                                                    | <ul> <li>Puntaje</li> <li>78</li> <li>100</li> <li>89</li> </ul>            | C De C Porcentaje<br>100<br>100                                                                                                    | Calificación | C Procesada                   | <ul> <li>Fecha de envío</li> <li>29/08/2019</li> <li>29/08/2019</li> <li>29/08/2019</li> </ul>                                                                                                    | a<br>a      | Fecha de extensión     C                                                                                                    | Estimación v<br>C Ruaón de cambio de calificación<br>Impres por Donner - G1 v<br>Impres por Donner - G1 v                                                                                                    | K C    | nagna 1 de 1 > :<br>car<br>entarlo<br>v                                                                                                    | Q.                |
| Ingresar calificaciones de<br>Nombre de alumno<br>Contreras. Gladys T.<br>Garcia-Salas, Michelle<br>Granados, Walfred<br>Higuero, Angel N.                                                                                                    | componente                                                                                                    | <ul> <li>Puntaje</li> <li>78</li> <li>100</li> <li>89</li> </ul>            | C De C Porcentaje<br>100<br>100<br>100                                                                                                    | Calificación | 0 Procesada                   | C         Fecha de envlo           29/08/2019         29/08/2019           29/08/2019         29/08/2019           29/08/2019         29/08/2019                                                                                                    |             | Fecha de extensión     C     C     C     C     C     C     C     C     C     C     C     C     C     C                                                                                                    | Estimación v<br>C Ración de cambico de calificación<br>Impres por Donner. O( v)<br>Impres por Donner. O( v)<br>Impres por Donner. O( v)<br>Impres por Donner. O( v)                                                                                                    | K C    | nagna 1 der > :<br>car<br>entario                                                                                                    | 0, 0              |
| Ingresar calificaciones de<br>Nombre de alumno<br>Contreras. Giadys T.<br>Garcia-Salas. Michelle<br>Giranados. Walfred<br>Higuero. Angel N.<br>Lem. Carlos                                                                                                    | componente                                                                                                    | <ul> <li>Puntaje</li> <li>78</li> <li>100</li> <li>89</li> <li></li></ul>   | C         De         C         Porcentaje           100         100         100           100         100         100           100         100         100           100         100         100                                                                                                    | Calificación | 0 Procesada                   | <ul> <li>Fecha de envío</li> <li>29/08/2019</li> <li>29/08/2019</li> <li>29/08/2019</li> <li>29/08/2019</li> <li>29/08/2019</li> <li>29/08/2019</li> </ul>                                                                                                    |             | Fecha de extensión     C     C | Estimación v  Ración de cambico de calificación  Impreno par bonner. et v  Impreno par bonner. et v  Impreno par bonner. e | K (    | rapena () der () (;<br>car<br>entario<br>v)<br>v)<br>v)<br>v)<br>v)                                                                                                    | Q                 |
| Ingresar calificaciones de<br>Nombre de alumno<br>Contreras, Gladys, J.<br>Giarcia-Salas, Michelle<br>Granados, Walfred<br>Hisuero, Annel M.<br>Lenr, Carlos<br>Meredicabal-Jessica                                                                                                    | componente componente p                                                                                                    | <ul> <li>♀ Puntaje</li> <li>78</li> <li>100</li> <li>80</li> <li></li></ul> | De         C         Porcentage           100                                                                                                    | Calificación | 0 Procesada                   | <ul> <li>Fecha de envío</li> <li>29/98/2019</li> <li>29/98/2019</li> <li>29/98/2019</li> <li>29/98/2019</li> <li>29/98/2019</li> <li>29/98/2019</li> <li>29/98/2019</li> </ul>                                                                                                    |             | <ul> <li>Fecha de extensión</li> <li>C</li> <li>C</li></ul>                                                                                                    | Estimación v<br>C Radio de calificación<br>Impre por Donese - G v<br>Impre por Donese - G v<br>Impre por Donese - G v<br>Impre por Donese - G v<br>Impre por Donese - G v                                                                                                    |        | rapea () det () () () () () () () () () () () () ()                                                                                                    | Prorpagna 10 v    |
| Ingresar calificaciones de<br>Nombre de alumno<br>Contreras, Gladys, J.<br>Garcia-Salas, Michelle<br>Granados, Malfred<br>Hisuro, Annel N.<br>Lem, Cerlos<br>Mendicabal, Jessica<br>Mendicabal, Jessica                                                                                   | componente componente p                                                                                                    | C Puntaje<br>78<br>100<br>89<br>                                            | C         De         C         Porcentage           100         -         -         -         -         -         -         -         -         -         -         -         -         -         -         -         -         -         -         -         -         -         -         -         -         -         -         -         -         -         -         -         -         -         -         -         -         -         -         -         -         -         -         -         -         -         -         -         -         -         -         -         -         -         -         -         -         -         -         -         -         -         -         -         -         -         -         -         -         -         -         -         -         -         -         -         -         -         -         -         -         -         -         -         -         -         -         -         -         -         -         -         -         -         -         -         -         -         -         -         -         < | Calificación | C Procesada                   | <ul> <li>Pecha de envio</li> <li>29/98/2019</li> <li>29/98/2019</li> <li>29/98/2019</li> <li>29/98/2019</li> <li>29/98/2019</li> <li>29/98/2019</li> <li>29/98/2019</li> <li>29/98/2019</li> </ul>                                                                                                    |             | <ul> <li>Fecha de extensión</li> <li>C</li> <li>C</li></ul>                                                                                                    | Estimatión v v<br>C Radon de cambración<br>Impren por borren - G v<br>Impren por borren - G v<br>Impren por borren - G v<br>Impren por borren - G v<br>Impren por borren - G v<br>Impren por borren - G v                                                                                                    |        | *epasition         *ent         *           carr         *         *           entario         *         *           *         *         *           *         *         *           *         *         *           *         *         *           *         *         *           *         *         *           *         *         *           *         *         *                                                                                                    | Pror pagna 10 v   |
| Ingresar calificaciones de<br>Nombre de alumno<br>Contrenas, Gladya, L<br>Garata-Salas, Motoelle<br>Ciranados, Maitred<br>Historia, Anted N.<br>Lem-Carlos<br>Menetizabal Jessica<br>Menetizabal Jessica                                                                                  | componente componente pocossi la conservació conservació conservac | Puntaje     78     78     100     89                                        | De         C         Porcentaje           100         -         -           100         -         -           100         -         -           100         -         -           100         -         -           100         -         -           100         -         -           100         -         -           100         -         -           100         -         -                                                                                                    | Catification | C Procesade                   | <ul> <li>Pecha de envío</li> <li>28/98/2019</li> <li>28/98/2019</li> <li>28/98/2019</li> <li>28/98/2019</li> <li>28/98/2019</li> <li>28/98/2019</li> <li>28/98/2019</li> <li>28/98/2019</li> <li>28/98/2019</li> <li>28/98/2019</li> <li>28/98/2019</li> <li>28/98/2019</li> </ul>                                                                                                    |             | <ul> <li>Fecha de extensión</li> <li>C</li> <li>C</li></ul>                                                                                                    | Estimation         ~           C         Radio de cambicación                                                                                                    |        | *epa         *e1         ;         ;           car         *         ;         ;           entario         *         ;         ;           *         *         ;         ;           *         *         ;         ;           *         *         ;         ;           *         *         ;         ;           *         *         ;         ;           *         *         ;         ;           *         *         ;         ;                                                                                                    | Pro pigna 50 *    |
| Ingresar calificaciones de<br>Nombre de alumno<br>Contrenas. Gladya, L<br>Gantacialas. Motiette<br>Granados. Walfred<br>Hissero. Anotel N.<br>Lens. Carlos<br>Menentabal. Jessica<br>Menentabal. Jessica<br>Menentaca Salas. Martina<br>Pereze. Corina                                    | componente                                                                                                    | Puntaje     78     78     100     89                                        | De         C         Porcentaje           100         -         -           100         -         -           100         -         -           100         -         -           100         -         -           100         -         -           100         -         -           100         -         -           100         -         -           100         -         -           100         -         -           100         -         -                                                                                                    | Calificación | Procesade                     | C         Fecha de envio           29/08/2019         29/08/2019           29/08/2019         29/08/2019           29/08/2019         29/08/2019           29/08/2019         29/08/2019           29/08/2019         29/08/2019           29/08/2019         29/08/2019           29/08/2019         29/08/2019           29/08/2019         29/08/2019           29/08/2019         29/08/2019           29/08/2019         29/08/2019 |             | <ul> <li>Fecha de extensión</li> <li>a</li> <li>a</li> </ul>                                                                                                    | Estimatión         ~           C         Ración de cambicación         ()           Impresion fonteres elli v         ()         ()           Impresion por bonnes elli v         ()         ()           Impresion por bonnes elli v         ()         ()           Impresion por bonnes elli v         ()         ()           Impresion por bonnes elli v         ()         ()           Impresion por bonnes elli v         ()         ()           Impresion por bonnes elli v         ()         ()           Impresion por bonnes elli v         ()         ()           Impresion por bonnes elli v         ()         ()           Impresion por bonnes elli v         ()         ()           Impresion por bonnes elli v         ()         ()           Impresion por bonnes elli v         ()         ()                                                                                                    |        | 1 441 2 (<br>441 2 (<br>4 | 0<br>0            |
| Ingresar calificaciones de<br>Nombre de alumno<br>Contresas Gladya I.<br>Grandados Malfred<br>Eficiento Andel N.<br>Lem: Carlos<br>Mendicabal Jessica<br>Mendicabal Jessica<br>Mendicabal Jessica<br>Mendicabal Jessica<br>Mendicabal Jessica<br>Mendicabal Jessica<br>Mendicabal Jessica | componente                                                                                                    | Puntaje           78           100           89                             | De         C         Porcentaje           100         -         -           100         -         -           100         -         -           100         -         -           100         -         -           100         -         -           100         -         -           100         -         -           100         -         -           100         -         -           100         -         -           100         -         -                                                                                                    | Calification | © Procesada                   | <ul> <li>Fecha de emvio</li> <li>2906/2019</li> <li>2906/2019</li> </ul>                                                                    |             | • Fecha de extensión             • • • • • • • • • • • • •                                                                                                    | Estimatión         ×           Radio de cambicación            ingres por liberer: 61 v            ingres por liberer: 61 v            ingres por liberer: 61 v            ingres por liberer: 61 v            ingres por liberer: 61 v            ingres por liberer: 61 v            ingres por liberer: 61 v            ingres por liberer: 61 v            ingres por liberer: 61 v            ingres por liberer: 61 v                                                                                                    |        | ren ( m ) ) (<br>cr<br>entario<br>v<br>v<br>v<br>v<br>v<br>v<br>v<br>v<br>v<br>v<br>v<br>v<br>v                                                                                                    | ракрат 2          |

1. Para ingresar notas deberás posicionarte en la opción **"Puntaje"** e ingresar la nota del estudiante: 2. Cuando hayas terminado de ingresar notas haz clic en el botón **"Guardar"**.

3. Aparecerá un mensaje indicando que haz ingresado las notas con éxito.

Importante: Todas las notas que ingreses deben ser sobre una calificación de 100 pts, el sistema se encargará de la ponderación final.

| aptura de calificaciones del                                                                                                    | el docente                                                                          | aciones • Component                                                                  | tes                                                                          |                                                                                                    |                   |                                                                                                    |                                                                                                    |                                                                                                    |             |                                                                                           |                         |
|----------------------------------------------------------------------------------------------------|-------------------------------------------------------------------------------------|--------------------------------------------------------------------------------------|------------------------------------------------------------------------------|----------------------------------------------------------------------------------------------------|-------------------|----------------------------------------------------------------------------------------------------|----------------------------------------------------------------------------------------------------|----------------------------------------------------------------------------------------------------|-------------|-------------------------------------------------------------------------------------------|-------------------------|
| Componentes                                                                                                    |                                                                                     |                                                                                      |                                                                              |                                                                                                    |                   |                                                                                                    |                                                                                                    |                                                                                                    |             |                                                                                           |                         |
| Calificaciones parciales                                                                                                    | Calificaciones finales Libro d                                                      | le calificaciones                                                                    |                                                                              |                                                                                                    |                   |                                                                                                    |                                                                                                    | MATE, 2005, 2, Matemática de Cómputo I, 93, 2                                                                                                    | 01962       |                                                                                           | ~                       |
| Matemática de Cómputo I                                                                                                    | I - Componentes                                                                     |                                                                                      |                                                                              |                                                                                                    |                   |                                                                                                    |                                                                                                    |                                                                                                    |             | Buscar                                                                                    | ۹ (                     |
| Nombre                                                                                                    | C Descripción                                                                       | Peso                                                                                 | C Escala de calificación                                                     |                                                                                                    | 0 Deb             | e aprobar 🔅 Incluido en                                                                                              | Calificaciones restantes                                                                                                    | Fecha de vencimiento                                                                                                    |             |                                                                                           |                         |
| C1                                                                                                    | Parcial                                                                             | 25                                                                                   | GENLCPFTC                                                                    |                                                                                                    | No                | Parcial                                                                                                    | 9                                                                                                    |                                                                                                    |             |                                                                                           |                         |
| 62                                                                                                    | Zona                                                                                | 50                                                                                   | GENLCPFTC                                                                    |                                                                                                    | No                | Final                                                                                                    | 9                                                                                                    |                                                                                                    | 6           |                                                                                           |                         |
| G                                                                                                    | Final                                                                               | 25                                                                                   | GENLCPFTC                                                                    |                                                                                                    | No                | Final                                                                                                    | 9                                                                                                    |                                                                                                    |             |                                                                                           |                         |
|                                                                                                    |                                                                                     |                                                                                      |                                                                              |                                                                                                    |                   |                                                                                                    |                                                                                                    |                                                                                                    |             |                                                                                           |                         |
| Registros encontrados: 3                                                                                                    |                                                                                     | Puntai                                                                               |                                                                              |                                                                                                    | . • · ·           |                                                                                                    |                                                                                                    |                                                                                                    |             | C PADA 1 del 3                                                                            | X) Por página 10        |
| Registros encontrados: 3<br>ngresar calificaciones de (<br>Nombre de alumno                                                                                                    | componente                                                                          | Puntaj                                                                               | je                                                                           | û Calificación                                                                                                    | ↑ • •             | Fecha de envio                                                                                                    | Fecha de extensión                                                                                                    | Estimación                                                                                                    | × (ii)      | c c Págna 1 de1 5 .<br>Buscar                                                             | X Por págna 10<br>Q     |
| tegistros encontrados: 3<br>ngresar calificaciones de (<br>Nombre de alumno<br>Contreras, Gladys T.                                                                                                    | componente<br>2 ID<br>000081140                                                     | Puntaj                                                                               | Porcentaje                                                                   | Calificación                                                                                                    | <br>⊖ Processda ⊖ | Fecha de envilo<br>2010g019 (7)                                                                                      | Fecha de extensión     Co                                                                                                    | Estimación © Ratón de cambio de calificación [regres pa Discente. Ot v]                                                                                                    | × (iii)     | C Pagna ( det ) :<br>Buscar<br>Comentario                                                 | X Por págna 10<br>Q     |
| Registres encontrados: 3<br>ngresar calificaciones de r<br>Nombre de alumno<br>Contresas. Gladys T.<br>S. Walfred                                                                                                  | componente<br>© ID<br>000081140                                                     | <b>Puntaj</b>                                                                        | e<br>Porcentaje<br>100 78                                                    | ু Calificación<br>ুন্য ৺<br>100                                                                                                    | 0 Processda 0     | Fecha de envio                                                                                                    | ¢ Fecha de extensión                                                                                                    | Estimación<br>C Razón de cablicación<br>Ingres por bueves - Gt v<br>Ingres por bueves - Gt v                                                                                                    | × (iii)     | <pre>c c raps 1 or &gt; ; Buscar Comentario v v v</pre>                                   | X) Por págna 10         |
| higstres encorreados; 3<br>Ingresar calificaciones de vi<br>Nombre de alumno<br>Contreras, Gladys 1;<br>S., Walfred                                                                                                | componente<br>C ID<br>000081140                                                     | <b>Puntaj</b><br>28                                                                  | e<br>Percentaje<br>100 78                                                    | 0 Gailficación<br>∑n ~<br>100                                                                                                    | O Processida O    | Fecha de envio                                                                                                    | ) fecha de extensión                                                                                                    | Estimación       Q     Razon de camilitación       Ingres por bueves- Ot v       Ingres por bueves- Ot v       Ingres por bueves- Ot v                                                                                                    | × (ii)      | C C Haps 1 do 1 C Comentario                                                              | X Por págna 10          |
| Negaros encorrados 3<br>negresar calificaciones de el<br>Nombre de alumno<br>Contrareas Glados 3<br>S. <u>Walfred</u>                                                                                              | componente<br>0 II0<br>0000831100                                                   | <b>Puntaj</b><br>28<br>000080669<br>78                                               | Porcentaje<br>100 78<br>89<br>100 76                                         | Calificación<br>78 ~<br>100                                                                                                    | O Processeda O    | Fecha de envio                                                                                                    | Fecha de extensión     G     G     G     G     G     G                                                                                                    | Estimación C Razón de cambio de calificación Ingres por Secento. el v Ingres por Secento. el v I | × (ii)      | C C repro 1 and 3 C Consentario                                                           | X) Perpigna 10          |
| registres encortrados: 3<br>Ingresar calificaciones de<br>isconters de alumno<br>instrues, Glados 1,<br>5, Walfred<br>Ilipueto, Angel N,<br>em, Carlos                                                             | componente<br>0 10<br>0000001140<br>000080310<br>000080572                          | Puntaj<br>72<br>000080669<br>78<br>44                                                | 100 76<br>100 45                                                             | Calificatión           78         ~           100           76         ~           6         ~                                                                                                    | O Processia O     | Fecha de envio<br>2006/2019 (1)<br>2006/2019 (1)<br>2006/2019 (1)<br>2006/2019 (1)                                   | C Fecha de extensión<br>C C<br>C C<br>C C<br>C C<br>C C<br>C C<br>C C<br>C C<br>C C<br>C                                                                                                    | Estimación C Razón de cambio de calificación (agres par Soceria: of v) (agres par Soceria: of v) (agres par Soceria: of v) (agres par Soceria: of v) (agres par Soceria: of v) (agres par Soceria: of v)                                                                                                    | × (ii)      | <pre>\$ ( res 1 m) &gt; () \$ ( consentation ) (boxed ) (consentation (</pre>             | 0, )<br>0, )            |
| Ingettes enconnators 3<br>Ingressar calificaciones de i<br>isonterus. Siledos 1.<br>S., Walfred<br>Steuens. Annel 31.<br>em Catolos<br>Annel 24.                                                                   | componente<br>C ID<br>000081140<br>000080310<br>000080512<br>000081132              | Puntaj<br>278<br>000080669<br>78<br>48<br>80                                         | Porcentaje<br>100 78<br>89<br>100 76<br>100 45<br>100 80                     | Calificación           74         ~           100           78         ~           65         ~           80         ~                                                                                                    | 0 Processeda 0    | Fecha de envio<br>2006/2019 (2)<br>2006/2019 (2)<br>2006/2019 (2)<br>2006/2019 (2)                                   | C Fecha de extensión<br>C S<br>C S<br>C S<br>C S<br>C S<br>C S<br>C S<br>C S<br>C S<br>C S                                                                                                    | Estimación C Ratón de cambio de calificación mpres por Secrito- Ot v mpres por Secrito- Ot v mpres por Decente- Ot v mpres por Decente- Ot v mpres por Secrito- Ot v mpres por Secrito- Ot v mpres por | × (@)<br>\$ | <pre>\$ ( 1994 1 #1 &gt; ) \$ \$ \$ \$ \$ \$ \$ \$ \$ \$ \$ \$ \$ \$ \$ \$ \$ \$ \$</pre> | 2) Per págea (10)       |
| ngtoros encortrados: 3<br>Igresar calificaciones de<br>inombre de alumno<br>interesas. Giados T.<br>5, Walfred<br>Intereso. Angel M.<br>em. Carlos<br>encontextual tessus<br>tenendos falso. Marcina               | componente<br>C II<br>000081140<br>000080310<br>000080472<br>00008132<br>00008933   | Puntaj<br>28<br>000080669<br>78<br>66<br>60<br>54                                    | Porcentaje<br>100 78<br>89<br>100 76<br>100 45<br>100 80<br>100 34           | Calificatión           78         ~           100           8         ~           88         ~           18         ~           18         ~           18         ~           18         ~           18         ~           18         ~           18         ~ | O Processida O    | Fecha de envío<br>2005/2019 (2)<br>2005/2019 (2)<br>2005/2019 (2)<br>2005/2019 (2)<br>2005/2019 (2)                  | <ul> <li>Fecha de extensión</li> <li>Con</li> <li>Con<td>Estimación C Ratón de cambio de calificación grano por Secento. O: v ingreno por Secento. O: v ingreno por Secento. O: v i</td><td>× (B)<br/>3</td><td><pre>     C ********************************</pre></td><td>X) Per págna (30</td></li></ul> | Estimación C Ratón de cambio de calificación grano por Secento. O: v ingreno por Secento. O: v ingreno por Secento. O: v i | × (B)<br>3  | <pre>     C ********************************</pre>                                        | X) Per págna (30        |
| Ingitiros encorrestou: 3<br>Ingresar calificaciones de<br>isonitore de alumos<br>isonitores. Gledos J.<br>5, Walfred<br>Biserro. Aoned M.<br>em. Cacioa<br>Annolas Jessica<br>Aennolas Jessica<br>Aennolas Jessica | componente<br>C II<br>000081140<br>000080310<br>000080572<br>000080533<br>000080573 | Puntaj<br>19<br>000080669<br>19<br>19<br>19<br>19<br>19<br>19<br>19<br>19<br>19<br>1 | 100 78<br>100 78<br>100 76<br>100 76<br>100 45<br>100 80<br>100 34<br>100 90 | 2)         Calificación           28         ~           100         ~           45         ~           68         ~           18         ~           18         ~           18         ~           19         ~                                                | O Processida O    | Fecha de envío<br>2004/2019 (2)<br>2004/2019 (2)<br>2004/2019 (2)<br>2004/2019 (2)<br>2004/2019 (2)<br>2004/2019 (2) | <ul> <li>Fecha de extensión</li> <li>C</li> <li>C</li></ul>                                                                                                    | Estimación                                                                                                    | ×<br>®      | C 1999 1 01 3 (<br>0 000000000000000000000000000000000                                    | 9) Par págea (18)<br>Q. |

- 1. Si tienes que modificar una nota debes hacer clic en "Libro de calificaciones".
- 2. Selecciona el curso al que vas a modificar nota.
- 3. Haz clic en el botón "Componentes" que se encuentra en la parta inferior derecha.

| ellucian.                                                |                                                                                                    |                                                                                                    |                                                                                                    |                                                                                                    |                         |                                   |
|----------------------------------------------------------|----------------------------------------------------------------------------------------------------|----------------------------------------------------------------------------------------------------|----------------------------------------------------------------------------------------------------|----------------------------------------------------------------------------------------------------|-------------------------|-----------------------------------|
| Captura de calificaciones de Captura de calificaciones d | el docente • Libro de calificaciones                                                                                           | tionos                                                                                                    |                                                                                                    |                                                                                                    |                         |                                   |
| Calificaciones parciales                                 | Calificaciones                                                                                                    | liones                                                                                                    |                                                                                                    |                                                                                                    |                         |                                   |
| No iniciado                                              | MATE - Matemática                                                                                                    | 2005                                                                                                    |                                                                                                    | 2                                                                                                    | Matemática de Cómputo I | 2                                 |
| No iniciado                                              | MATE - Matemática 202                                                                                                    | 0                                                                                                    | 2                                                                                                    | Cálculo Diferencial e Integral                                                                                                    |                         | 201962 - 2019 Semestral Periodo 2 |
|                                                          |                                                                                                    |                                                                                                    |                                                                                                    |                                                                                                    |                         |                                   |
|                                                          |                                                                                                    |                                                                                                    |                                                                                                    |                                                                                                    | 3 📂                     | Componentes                       |
|                                                          | ellucian. Captura de calificaciones d Captura de calificaciones d Calificaciones parciales. Mis cursos No iniciado No iniciado | Image: Second Second | Ellucian         Captura de calificaciones del docente         Captura de calificaciones del docente         Calificaciones parciales         Calificaciones parciales         Mis cursos         No iniciado       MATE - Matemática         No miciado       MATE - Matemática         Que | Periodica e calificaciones del docente     Calificaciones del docente     Libro de calificaciones     Calificaciones parciales     Calificaciones     Mis cursos No iniciado     MATE - Matemática     2020     2 |                         |                                   |

- 1. Haz clic sobre el componente al cual vas a modificar notas para que aparezcan los estudiantes. 2. En **"Puntaje",** ingresa la nota que vas a modificar / Ingresa la nota correcta.
- 3. En: **"Razón de cambio de calificación"** debes seleccionar: **"Modificación nota por docente"** 4. Haz clic en el botón **"Guardar"**.

| inconstac                                                                                                    |                                                                                                    |                                                                                                    |                                              |                                                 |                                                                                                    |                                                                                                    |                               |                                                                                                |                  |                      |                                                                                     |                                                                                                    |                                             |                                                                                |
|----------------------------------------------------------------------------------------------------|----------------------------------------------------------------------------------------------------|----------------------------------------------------------------------------------------------------|----------------------------------------------|-------------------------------------------------|----------------------------------------------------------------------------------------------------|----------------------------------------------------------------------------------------------------|-------------------------------|------------------------------------------------------------------------------------------------|------------------|----------------------|-------------------------------------------------------------------------------------|----------------------------------------------------------------------------------------------------|---------------------------------------------|--------------------------------------------------------------------------------|
| ponentes                                                                                                    |                                                                                                    | The second second second second second second second second second second second second second second second s |                                              |                                                 |                                                                                                    |                                                                                                    |                               |                                                                                                |                  |                      |                                                                                     |                                                                                                    |                                             |                                                                                |
| lificaciones parciales Calific                                                                                                    | aciones finales Libro de                                                                                 | calificaciones                                                                                                 |                                              |                                                 |                                                                                                    |                                                                                                    |                               |                                                                                                |                  |                      |                                                                                     | MATE, 2005, 2, Matemática de Cómputo I, 93, 2019                                                                                                    | 962                                         | ~                                                                              |
| atemática de Cómputo I - Com                                                                                                    | ponentes                                                                                                 | Parcial                                                                                                    |                                              |                                                 | 25                                                                                                    |                                                                                                    | GENLCPFTC                     |                                                                                                |                  |                      |                                                                                     |                                                                                                    | Buscar<br>1                                 | Q ∢                                                                            |
| 2                                                                                                    | Zona                                                                                                    | 50                                                                                                    | GENLCPFTC                                    |                                                 |                                                                                                    |                                                                                                    |                               | No                                                                                             | Final            | 9                    |                                                                                     |                                                                                                    |                                             |                                                                                |
| 1                                                                                                    | Final                                                                                                    | 25                                                                                                    | GENLCPFTC                                    |                                                 |                                                                                                    |                                                                                                    |                               | No                                                                                             | Final            | 9                    |                                                                                     |                                                                                                    |                                             |                                                                                |
|                                                                                                    |                                                                                                    |                                                                                                    |                                              |                                                 |                                                                                                    |                                                                                                    |                               |                                                                                                |                  |                      |                                                                                     |                                                                                                    |                                             |                                                                                |
| gistros encontrados: 3<br>presar calíficaciones de compo                                                                                                    | inente                                                                                                   | Punta                                                                                                    | ie                                           |                                                 |                                                                                                    |                                                                                                    |                               |                                                                                                |                  |                      |                                                                                     | ferruit                                                                                                    | K CPapa 1                                   | da 1 🔉 📯 Por págna 30 💌                                                        |
| gistros encontrados: 3<br>gresar calíficaciones de compo<br>ombre de alumno                                                                                                    | inente                                                                                                   | Punta                                                                                                    | ije                                          | Porcentaje                                      | Calificación                                                                                                    |                                                                                                    | ) Procesada                   | Ç Fecha de envío                                                                               |                  | 2 Fecha de exter     | nsión                                                                               | Estimación<br>C Rauón de cambio de calíficación                                                                                                    | E C Pages 1                                 | art (s) (s) Por plagna (s) =<br>Q.                                             |
| gerera encorezados: 3<br>gresar calificaciones de compo<br>ombre de alumno<br>estreres. Glados T.                                                                                                    | nente<br>© ID<br>000081140                                                                               | Punta                                                                                                    | nje<br>100                                   | Porcentaje<br>78                                | Calificación                                                                                                    | ~                                                                                                    | <ul> <li>Procesada</li> </ul> | C Fecha de envío<br>29/08/2019                                                                 | 8                | \$ Fecha de exter    | nsión                                                                               | Estimación<br>C Radón de cambio de calificación<br>Modificación nota por Val                                                                                                    | E C Figne 1<br>V (E) Duscar<br>O Comentario | د)<br>رو<br>۱۹۱۹ کار ۱۹۹۹ میلود (۲۰ م                                          |
| geros encorzados: 3<br>gresar calificaciones de compo<br>ombre de alumno<br>reterzas. Glados T.<br>arcia-Salas Machelle                                                                                             | 000080739                                                                                                | Punta                                                                                                    | 100<br>100                                   | Porcentaje<br>78<br>100                         | Calification<br>7#<br>100                                                                                                | ~                                                                                                    | Procesada                     | <ol> <li>Fecha de envilo<br/>29/08/2019</li> <li>29/08/2019</li> </ol>                         |                  | \$ Fecha de exter    | nsión<br>Cl                                                                         | Estimación<br>C Ratón de cambio de calificación<br>Modificación nota por<br>Modificación nota por                                                                                                    | E C THAN 1<br>V (D) Discor<br>Comentario    | er 1 3 21 700 pages (20                                                        |
| geresa enconzulos: 3<br>gresar calificaciones de compo<br>ombre de alumno<br>onternes. Caleta T.<br>arcía-Salas Machette<br>anadoz. Walford                                                                         | nente C ID<br>000081140<br>000080739<br>00000869                                                         | 78<br>100<br>177                                                                                               | nje<br>100<br>100                            | Porcentaje<br>78<br>100<br>89                   | Calification           78           100           89                                                                     | *)<br>*)                                                                                                    | 0 Procesada                   | C Fecha de envilo<br>25/08/2019<br>25/08/2019<br>25/08/2019                                    |                  | Fecha de exter       | nsión<br>G<br>C<br>C                                                                | Estimación C Raún de cambio de calificación Modificación nota por docentel - CC Modificación nora por                                                                                                    | E C FRAN 1<br>V (D) Ducar<br>O Comentario   | v<br>v<br>ev<br>ev<br>ev<br>ev<br>ev<br>ev<br>ev<br>ev<br>ev<br>ev<br>ev<br>ev |
| gerres enconzulos: 3<br>gresar calificaciones de compo<br>ombre de alumno<br>entrezas. Gledos T.<br>rectos Salas Michelle<br>anados. Walfred<br>IOS                                                                 | nente<br>C ID<br>00081140<br>00080579<br>00080669                                                        | 78<br>78<br>100<br>97<br>00080672                                                                              | 100<br>100<br>100<br>78                      | Porcentaje<br>78<br>100<br>89                   | Calificación<br>78<br>100<br>100                                                                                         | *<br>*<br>*                                                                                                    | 0 Procesada                   | C Fecha de envío<br>29/08/2019<br>29/08/2019<br>29/08/2019                                     | a<br>a<br>a      | Fecha de exter       | nsión<br>Ca<br>Ca<br>Ca                                                             | Estimación C Radón de cambio de calificación Modificación nota por docente 1 - CC Modificación nota por docente2 - CD                                                                                                    | x c res 1                                   | *<br>*<br>*                                                                    |
| gerese encontrados: 3<br>gresar calificaciones de compo<br>ombre de alumno<br>entrerese. Gielos<br>Cales Michelle<br>anadosValfred                                                                                  | nente<br>© ID<br>00080779<br>00080569<br>0                                                               | <b>Punta</b><br>78<br>100<br>89<br>00080672                                                                    | 100<br>100<br>100<br>78                      | Percentaje<br>78<br>100<br>89                   | © Calificación<br>78<br>190<br>100                                                                                       | ▼<br>▼<br>↓<br>45                                                                                                    | ) Procesada                   | C Fecha de envío<br>29/08/2019<br>28/08/2019<br>20/08/2019<br>20/08/2019                       | a<br>a<br>a      | Fecha de exter     [ | nsión<br>G<br>G<br>G<br>G                                                           | Estimacón<br>Radón de cambio de califacción<br>Modificación nota por<br>docente1 - CC<br>Modificación nora por<br>docente2 - CD<br>Ingreso por Docente - OE                                                                                                    | x c remains                                 | at 5 x hyper x -<br>Q<br>v<br>v<br>v                                           |
| geres encerezales: 3<br>gresar calificaciones de compo<br>ombre de alumno<br>entresas. Glados T.<br>recisi-Salas. Michelle<br>anadosValfed<br>LOS<br>endizabal Jessica                                              | nente<br>C ID<br>600081140<br>000860739<br>000080549<br>0<br>0<br>000081132                              | 78<br>78<br>100<br>97<br>000880672                                                                             | 100<br>100<br>100<br>78                      | Percentaje<br>78<br>100<br>89<br>80             | Calificación<br>74<br>59<br>100<br>80                                                                                    | ▼<br>▼<br>↓<br>↓<br>↓                                                                                                    | ) Procesada                   | C Fecha de envío<br>29/58/2019<br>29/58/2019<br>20/58/2019<br>20/58/2019                       | a<br>a<br>a<br>a | Fecha de exter       | nsión<br>Co<br>Co<br>Co<br>Co<br>Co<br>Co<br>Co<br>Co<br>Co<br>Co<br>Co<br>Co<br>Co | Estimación C Racin de cambo de calificación Modificación nota por docente 1 - CC Modificación nora por docente 2 - CD Ingreso por Docente - OE Ingreso por Docente - CE                                                                                                    | x c remains                                 | al 3 x Propaga (B +<br>C,<br>V<br>V<br>V<br>V<br>V<br>V                        |
| genes encervalos 3<br>grear calificaciones de compo<br>ombre de alumno<br>entreza. Glados I.<br>entra Salas Machelle<br>anados. Xelfred<br>los<br>entrabals Jessica<br>enerodas Salas, Mariana                      | nente<br>© 10<br>000601140<br>0000005049<br>0<br>000081132<br>000089132                                  | 78           78           100           60           000800672           80           34                       | 100<br>100<br>100<br>78<br>100<br>100        | Porcentaje<br>78<br>100<br>89<br>80<br>34       | Calificatión           78           100           80           100           80           140                            | <ul> <li>✓</li> <li>✓</li></ul> | ) Procesada                   | C Fecha de envío<br>2968/2019<br>2968/2019<br>2068/2019<br>2<br>2068/2019<br>2<br>2968/2019    |                  | C Fecha de exter     | nsión<br>Ca<br>Ca<br>Ca<br>Ca<br>Ca<br>Ca<br>Ca<br>Ca<br>Ca                         | Estimación  Estimación  Modificación nota por docente1 - CC Modificación nota por docente2 - CD Ingreso por Docente - OE  Ingreso por Docente - OE  Ingreso por Docente - CE  Ingreso por Docente - CE | x (rest)<br>v (E) Baccar<br>O Conentario    |                                                                                |
| genes encontrados: 3<br>gresar calificaciones de compo<br>ombre de alumno<br>osteraras. Glados T.<br>escas-Salas. Michelle<br>encluadad. Jessica<br>encluadad. Jessica<br>enconduct. Salas. Mariana<br>cesa. Cacina | mente<br>© 10<br>000081140<br>000080549<br>0<br>0<br>0<br>0<br>0<br>0<br>0<br>0<br>0<br>0<br>0<br>0<br>0 | 78           100           89           000080672           80           50                                    | 100<br>100<br>100<br>78<br>100<br>100<br>100 | Porcentaje<br>78<br>100<br>89<br>80<br>34<br>90 | Calificatión           78           100           89           100           89           100           89           100 | <ul> <li>✓</li> <li>✓</li></ul> | ) Procesada                   | C Fecha de anvio<br>2908/2019<br>2908/2019<br>2908/2019<br>2008/2019<br>2908/2019<br>2908/2019 |                  | C Fecha de exter     | nsión<br>Ca<br>Ca<br>Ca<br>Ca<br>Ca<br>Ca<br>Ca<br>Ca<br>Ca<br>Ca<br>Ca<br>Ca<br>Ca | Estimación<br>Matificación nota por<br>docente1 - CC<br>Modificación nota por<br>docente2 - CD<br>Ingreso por Docente - OE<br>Ingreso por Docente - OE<br>Ingreso por Docente - OE<br>Ingreso por Docente - OE<br>Ingreso por Docente - OE                                                                                                    | x (rest)                                    | at > x Perapa to -<br>C.<br>V<br>V<br>V<br>V<br>V<br>V<br>V<br>V<br>V          |

Nota: Únicamente tienes dos oportunidades para realizar cambios en la nota.